## 電子報發送系統線上手冊

2007/06/20

不統登入:
 請確認您所使用的系統是您所屬的公司使用
 等級8級以上才可進入,等級9才可以發送〔業績明細表〕
 帳號:請使用您在〔興田直銷系統中使用的帳號,不分大小寫〕
 密碼:請使用您在〔興田直銷系統中使用的密碼,有分大小寫〕

- 二 快速的發送一封電子報步驟:
  - 1 · 我們要先建立一個信件的樣板內容 在主選單點取〔信件內容樣板 · Mail Template〕

| 🚈 Hsinten Emaillist System - Microsoft                              | t Internet Explorer             |             | _ 8 ×    |
|---------------------------------------------------------------------|---------------------------------|-------------|----------|
| 檔案 (E) 編輯 (E) 檢視 (V) 我的                                             | 的最愛(鱼) 工具(I) 說明(H)              |             | <b>1</b> |
| 😋 上一頁 • 🕥 - 💌 💈                                                     | ] 😚 🔎 搜尋 🧙 我的最爱 🥝 😹 - 😓 🖸 - 🔜 🖄 |             |          |
| 網址(D) 🍯 http://test.hsinten.com.tw/                                 | /HT_US/htmail/                  | ▼ 🏓 移至      | 連結 >>    |
| →<br>▶ 主選單                                                          | ■ 信件内容樣板管理                      |             |          |
| <u>     登送 email 作業</u>                                             | 信件內容樣板管理                        |             |          |
| <u> </u>                                                            | 主旨:                             |             |          |
| 信件內容樣板管理                                                            | 選擇療板:<br>■新婚→開接板 ▼              |             |          |
| <u> </u>                                                            | 内容型態:<br>○ 純文字 ◎ 使用 HTML 格式     |             |          |
| <b>利</b> 站一般設定                                                      | 內容:                             |             |          |
| <u> 產生email名單</u><br><sup>●●●●●●●●●●●●●●●●●●●●●●●●●●●●●●●●●●●</sup> |                                 |             |          |
| ANNE <u> </u>                                                       |                                 |             |          |
| 四日 四日 二 四日 二 四日 二 四日 二 四日 二 四日 二 四日 二 四                             |                                 |             |          |
| ◎●●●●●●●●●●●●●●●●●●●●●●●●●●●●●●●●●●●●                               |                                 |             |          |
|                                                                     | y ()                            |             |          |
|                                                                     |                                 | ① 請勿空白 🛛    | -        |
| é                                                                   | 未命名1 - OpenOffice org           | Writer 問際網路 |          |

- 主旨:這個樣板內容的主旨或標題 \*建議在命名主旨時,可命名如 2007/06/01 興田電子報 這樣在主旨排序時,會比較清楚明瞭
- 選擇樣板:要新增一個新樣板請選擇〔新增一個樣板〕 要編修已存在的樣板,可將選單下拉選擇
- 內容型態:可選擇純文字(HTML碼會無效) 使用HTML格式,就可以使用HTML碼

內容:輸入內容

2 · 點取〔產生 email 名單 · Make email〕

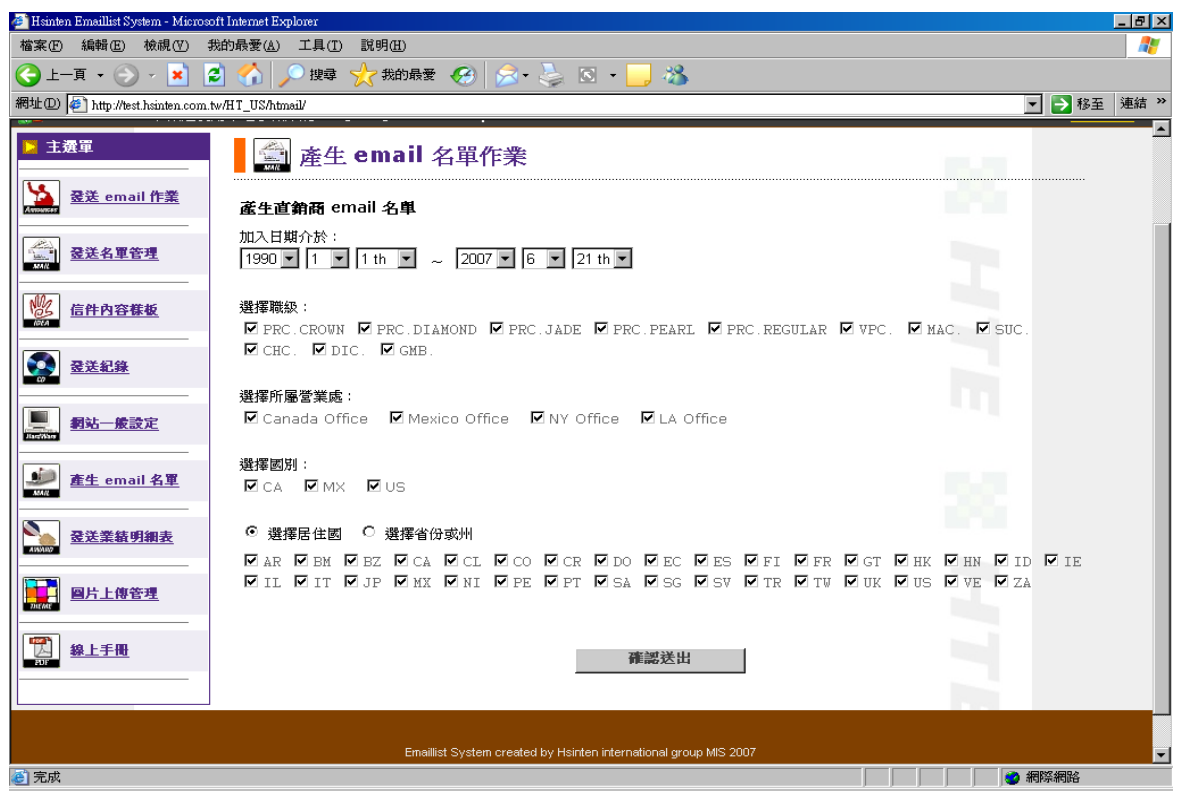

## 請選擇所需的條件後,點取〔確認送出〕,會出現以下畫面

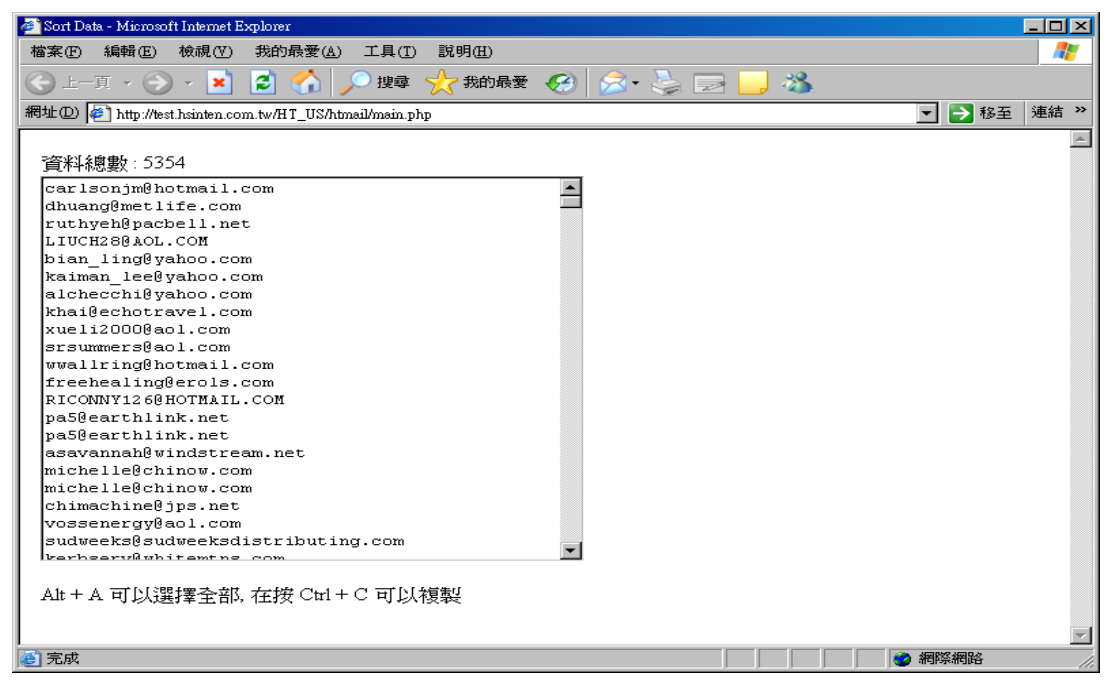

將顯出出的結果複製下來,繼續下個步驟存檔作為發送的名單

3 · 點取〔發送名單管理 · Maillist〕,出現以下畫面

| 🚰 Hsinten Emaillist System – Microsoft Internet Explorer                                                                                               | ×                      |  |  |  |  |  |
|----------------------------------------------------------------------------------------------------|------------------------|--|--|--|--|--|
| 檔案(E) 編輯(E) 檢視(Y) 我的最愛(▲) 工具(I) 説明(H)                                                                                                    | 🥂 🖉                    |  |  |  |  |  |
| 🕞 上一頁 • 📀 · 💌 💈 🏠 🔎 搜尋 🌟 我的最爱 🚱 😒 • 🍉 🦓                                                                                                    |                        |  |  |  |  |  |
| 網址 @ http://test.hsinten.com.tw/HT_US/htmail/                                                                                                    | ▼ ▶ 移至 連結 ≫            |  |  |  |  |  |
| Maillist System<br>Hsinten International Group                                                                                                    |                        |  |  |  |  |  |
| 🧱 KEVIN YANG, 歡迎使用本電子報系統!! [US]Emaillist System                                                                                                    | <u>登出系統</u>            |  |  |  |  |  |
| ▶ <u>3歲單</u> Email 名單管理                                                                                                    |                        |  |  |  |  |  |
| 登送 email 作業                                                                                                    | <u> 列表</u>   <u>新増</u> |  |  |  |  |  |
| 登送名單答理         1         06/14/2007         電子報審核人員名單                                                                                                  | 編輯 謝除<br>《 区           |  |  |  |  |  |
| 2         06/14/2007         與田台灣均得外主管8MIS名單           1         06/14/2007         國田台灣均得外主管8MIS名單           3         06/14/2007         國際總統資訊款人員名單 |                        |  |  |  |  |  |
|                                                                                                    |                        |  |  |  |  |  |
| 10000000000000000000000000000000000000                                                                                                    |                        |  |  |  |  |  |
| <u>產生</u> email名單                                                                                                    | - 22                   |  |  |  |  |  |
| 2 <u>2</u> <u>2</u> <u>2</u> <u>2</u> <u>2</u> <u>2</u> <u>2</u> <u>2</u> <u>2</u> <u>2</u>                                                            |                        |  |  |  |  |  |
| ■片上傳管理<br>■                                                                                                    |                        |  |  |  |  |  |
| (m) ± m                                                                                                    | ▼                      |  |  |  |  |  |

點取〔新增〕建立一個新的 Emaillist 名單,畫面如下

| 🚈 Hsinten Emaillist System - Microsoft I                                                                                                    | 🚰 Hsinten Emaillist System - Microsoft Internet Explorer |                                             |          |           |  |  |  |  |
|----------------------------------------------------------------------------------------------------|----------------------------------------------------------|---------------------------------------------|----------|-----------|--|--|--|--|
| 檔案: [2] 编辑: [2] 微視(Y) 我的最爱(A) 工具(I) 説明(H)                                                                                                    |                                                          |                                             |          |           |  |  |  |  |
| ③上一頁 • ③ - 区 3 4 / 2 按尋 2 我的最要 ● 2 · 2 · 3 · 3 · 3 / 3 · 3 · 3 · 3 · 3 · 3 · 3                                                                                                    |                                                          |                                             |          |           |  |  |  |  |
| 網址 @ 🎒 http://test.hsinten.com.tw/H                                                                                                    | HT_US/htmail/                                            |                                             | 💌 芝 移至   | 連結 >>     |  |  |  |  |
| Maillist System Hsinten International Group                                                                                                    |                                                          |                                             |          |           |  |  |  |  |
| 🧱 KEVIN YANG, 歡迎使用Z                                                                                                    | 本電子報系統!! [ US                                            | 3] Emaillist System                         | 登出到      | <u>系統</u> |  |  |  |  |
| ▶ 主選單                                                                                                    | Email                                                    | 名單管理                                        |          |           |  |  |  |  |
| Access and a second and a second and a seco |                                                          |                                             | 列表   新増  |           |  |  |  |  |
| 武法名單管理     武法名單管理                                                                                                    | 新増一個 Email =                                             | 25章 許組                                      |          |           |  |  |  |  |
| AMANE .                                                                                                    | 名單説明                                                     |                                             |          |           |  |  |  |  |
| 信件內容樣板                                                                                                    | Email 輸入型態                                               | ○ 上傳一個 .txt 格式的 Email 名單文字檔 💿 自行輸入 Email 名單 |          |           |  |  |  |  |
| <b>登送紀錄</b>                                                                                                    | Email 名單                                                 | ×                                           |          |           |  |  |  |  |
| <b>刻站一般設定</b>                                                                                                    |                                                          |                                             |          |           |  |  |  |  |
| <u>產生email名單</u>                                                                                                    |                                                          | <u>v</u> ()                                 |          |           |  |  |  |  |
| ▲<br>▲<br>▲                                                                                                    |                                                          |                                             | 1 請勿空白!! |           |  |  |  |  |
| ■ ■片上傳管理                                                                                                    |                                                          |                                             |          |           |  |  |  |  |
| MINE BUILTIGE                                                                                                    |                                                          | 確認送出重設                                      |          |           |  |  |  |  |
| ∰ 40 F = E # F                                                                                                    |                                                          |                                             |          | -         |  |  |  |  |
| <b>E</b>                                                                                                    |                                                          |                                             | 🧼 網際網路   |           |  |  |  |  |

將剛才複製的 Email 名單貼上,輸入這個名單的說明,在按〔確認送出〕即可

4 · 點取〔發送 email 作業 · Send email〕,準備發送作業,畫面如下

| 🚈 Hsinten Emaillist System - Microsoft I        | nternet Explorer          |                                                  |      |  |  |  |  |  |
|-------------------------------------------------|---------------------------|--------------------------------------------------|------|--|--|--|--|--|
| 檔案 [2] 编辑 [2] 统 視 (Y) 我的最爱 (A) 工具 [1] 說明 (B) 🥂  |                           |                                                  |      |  |  |  |  |  |
| ③ 上─頁 • ③ · 🗾 🙆 🏠 🔎 搜尋 ☆ 我的最爱 🤪 念 • 🌭 区 • 🔜 浅   |                           |                                                  |      |  |  |  |  |  |
| 網址(1) 🔄 http://bst.hsinken.com.tw/HT_US/htmail/ |                           |                                                  |      |  |  |  |  |  |
| 🧱 KEVIN YANG, 歡迎使用z                             | 本電子報系統!! [ US ] Emaillist | System                                           | 登出系統 |  |  |  |  |  |
| ▶ 主選單                                           | Email 名單發送                |                                                  |      |  |  |  |  |  |
| ▲ <u> </u>                                      | Email 發送資訊                |                                                  |      |  |  |  |  |  |
| 爱送名單管理                                          | 信件主旨:                     | 測試樣板001                                          |      |  |  |  |  |  |
|                                                 | 選擇內容樣板:                   | 測試様板001                                          | ×    |  |  |  |  |  |
| 信件內容樣板                                          | 信件內容:<br>〇 純字編碼           | 測試樣板001的內容                                       |      |  |  |  |  |  |
|                                                 |                           |                                                  | y.   |  |  |  |  |  |
| <u> </u>                                        | 選擇 Email 名單群組             | <ul> <li>已存在的名單</li> <li>C 自行輸入 Email</li> </ul> |      |  |  |  |  |  |
| 秦洋举练明细表                                         | Email 名單:                 | 電子報審核人員名單 (1)                                    | ×    |  |  |  |  |  |
|                                                 | 發送人                       | 興田客服中心                                           |      |  |  |  |  |  |
| 四片上傳管理                                          | 發送人 Email                 | service@hsinten.com.tw                           |      |  |  |  |  |  |
|                                                 |                           |                                                  |      |  |  |  |  |  |
| ────────────────────────────────────            |                           | <u> </u>                                         |      |  |  |  |  |  |
|                                                 |                           |                                                  |      |  |  |  |  |  |
|                                                 |                           |                                                  |      |  |  |  |  |  |
| @ 完成                                            |                           |                                                  |      |  |  |  |  |  |

在〔內容樣版〕下單選單,選擇剛才建立好的樣板 在〔選擇 Email 名單群組〕選擇〔已存在的名單〕,選擇剛建立的 Email 名單 其他相關欄位可自行修改

都完成後,請點取〔預覽〕按鈕,會出現預覽頁面如下:

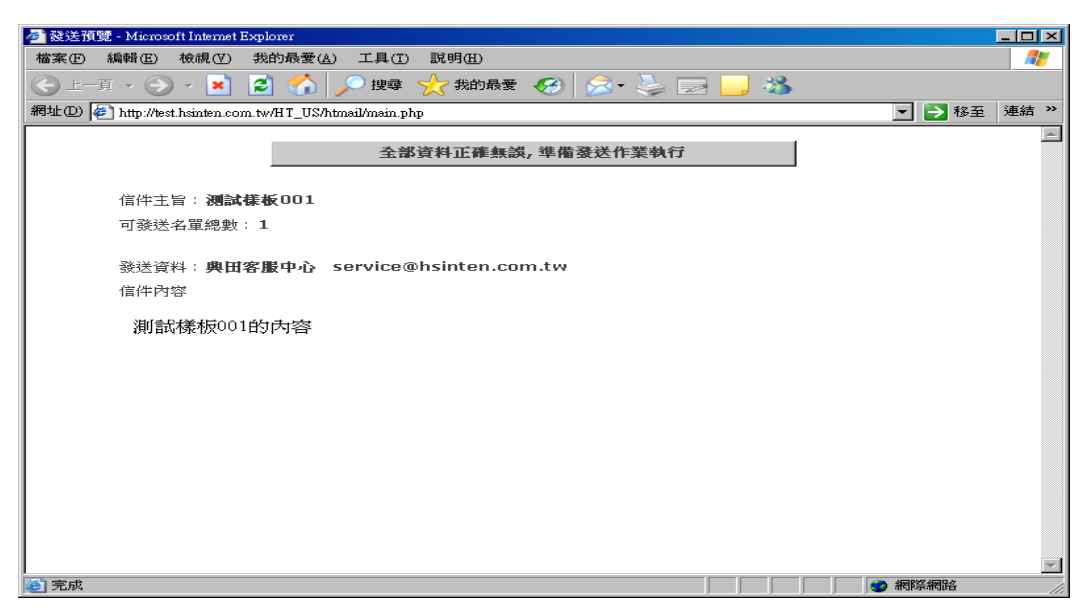

點取〔資料正確無誤···〕按鈕,預覽視窗會關閉,回到剛才發送頁面 下方會出現〔開始發送按鈕〕,在次確認後,本系統會開始發送 Email

- 三 主選單其他重要功能說明:
  - 〔發送業績名細表〕 使用本選項功能,您的等級必須要等於9才可使用 要發送業績明細表前,請先確認本月份的〔直銷系統〕是否已產生相關檔案 如不明瞭是否已產生,請洽國際總部資訊人員詢問
  - 2 · 〔圖片上傳管理〕 點取後會出現以下畫面

## ● thy/dest bisinen.com to - 上博匈片與檔案對身 - Microsoft Internet Explorer ● 正書 ● 正書 ● 正書 ● 正書 ● 正書 ● 正書 ● 正書 ● 正書 ● 正書 ● 正書

關於圖片的路徑,應用在發送內容的型版中,建議使用絕對路徑方式 圖片的路徑,您可點取圖片後按〔右鍵〕取得圖片詳細的路徑資料 然後在應用在相關的內容的型版中.